## KinderConnect – Someter Asistencia KinderBridge (API) / CCMS

La asistencia se somete para cada niño. La Asistencia se registra en el Sistema de Gestión del Cuidado de Niños – en Ingles se refiere a CCMS – y se exporta a KinderConnect.

Nota: Si un Proveedor actualiza la asistencia en el CCMS y somete de nuevo la información, anulará la asistencia anterior en KinderConnect.

Para someter la Asistencia con fines de pago:

Haga clic en Someter bajo Asistencia. Note que la Asistencia puede revisarse antes de someter haciendo clic en Detalle bajo Asistencia.

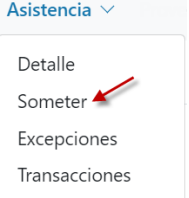

Haga clic en Someter en la línea correspondiente a la semana de servicio para la cual le gustaría someter.

| Someter   | Revocar | Nota | Inicio del Ciclo | Final del Ciclo | Condado | No se ha sometido | Sometido | Excepciones |
|-----------|---------|------|------------------|-----------------|---------|-------------------|----------|-------------|
| Someter 🚩 | Revocar | Nota | 10/01/2021       | 10/31/2021      | Ruth    | 4                 | 0        | Excepciones |
| Someter   | Revocar | Nota | 09/01/2021       | 09/30/2021      | Ruth    | 4                 | 0        | Excepciones |
| Someter   | Revocar | Nota | 08/01/2021       | 08/31/2021      | Ruth    | 4                 | 0        | Excepciones |

Nota: Si la asistencia del niño aparece en rojo, sin casilla para Someter y con condición Incomplete, el Proveedor debe corregir en su CCMS y luego retransmitir a KinderConnect. Esto anulará la asistencia anterior y corregirá errores.

Faita Hora Invalid Time Pair Valdace Billy Liegada: Califa Liegada: Salida Liegada: Fecha de nacimiento 07/01/2015 V 08:00 am V 04:00 om 0800 am Número de caso Niler - Apreçar Casillas de Horas - Aprepar Casillas de Horas 06:00 pm Horas diarias 800 Horas diarias: 0.00 Apregar Casillas de Horas Ausencia: -Seleccionar 🛩 Ausencia: -Seleccionar ~ Horas diarlas: 0:00 Hodaride Horadov Ausencia: -Seleccionar -700434-6-00PM 7:004M-6:00PM Horariox + Nota Historia - Nota TODAM-E:COPM Horas Presente 30:00 + Nota

salida.

Ya que todas las correcciones se han hecho en el CCMS y retransmitido a KinderConnect, haga clic en las casillas de Someter junto al nombre de los niños cuya asistencia le gustaría procesar. Puede hacer clic en la casilla *Someter* en la barra del título para seleccionar todos (vuelva a hacer clic para deseleccionar).

La imagen siguiente muestra ejemplos de los errores más

comunes que se hacen al introducir asistencia y que pueden

generar condición de *Incomplete*. Las casillas amarillas indican que hacen falta las horas de *Llegada* o *Salida* mientras que las

rosas indican la secuencia incorrecta en las horas de llegada y

| Someter | Corregir | Nombre del Niño | Horas | Ausencias | Nota al Pago | Facturas | Devuelto Por | Devuelto El | Asistencia |
|---------|----------|-----------------|-------|-----------|--------------|----------|--------------|-------------|------------|
| 2       |          | Corbett, Becky  | 27:00 | 0         | Agregar Nota | ſ        |              |             | Asistencia |
|         |          | Corbett, Cassie | 37:35 | 0         | Agregar Nota | <u>1</u> |              |             | Asistencia |

## Presione Guardar.

Revise los términos y condiciones y, si está de acuerdo, haga clic en la casilla de verificación. Presione Someter Asistencia.

| 1. Al so         | ometer esta asistencia, confirmo que es completa, verdadera y exacta.                                                                                                    |
|------------------|----------------------------------------------------------------------------------------------------|
| 2. Seré          | responsable por cualquier información falsa, incompleta, de falsas apariencias o errónea someti                                                                                                |
| 3. Reco<br>prese | inozco que seré responsable por el reembolso total de cualesquier sobrepagos que resulten de<br>entación de información falsa, incomplete, de falsas apariencias o errónea.                    |
| 4. Comp<br>que s | prendo y reconozco que puedo ser enjuiciada(o) bajo cualquier y todas las leyes federales y est<br>se apliquen por presentar falsas demandas, declaraciones o documentos, o por encubrir hecho |
| 1                |                                                                                                    |
| cepto la         | as condiciones y los términos anteriores                                                                                                    |
|                  | ×                                                                                                    |
|                  |                                                                                                    |
|                  |                                                                                                    |

Para más información, visite https://azcces.info, envíenos mensaje a supportAZ@kindersystems.com o llámenos al 1-833-859-3433.

Telta Hora

Apregar Casillas de Horal

Horas diarias: 1800

7:00AM-6:00PM

Ausencia: -Seleccionar

Salida

02:00 pm

06:00 pm

Liegada:

12:00 Att

Horario:

Historia = Nota

Salida

08:00 ----